#### ケーブル 無線 周波数 (RF) FAQ

## 内容

<u>無線周波数(RF)のアップストリーム信号を測定するには、どうすればよいですか。</u>

MC-xx カードからのダウンストリームの電力信号を測定するには、どうすればよいですか。

<u>アップコンバータ出力からのダウンストリームの電力信号を測定するには、どうすればよいです</u> <u>か。</u>

<u>GI のアップコンバータの場合、特定の全米テレビジョン放送方式標準化委員会(NTSC)チャネ</u> ルの中心周波数よりも低い 1.75 MHz に周波数を設定する必要があるのは、なぜですか。

<u>「ユニティ ゲイン」とは何ですか。</u>

<u>ミニスロット サイズとチャネル幅の間にはどのような相関関係がありますか。</u>

<u>show cable modem の状態とは何ですか。</u>

<u>show cable modem コマンドの電力レベル測定に見られる \* および!は何を意味しますか。</u> <u>ケーブル フラップ リストを復号化するには、どうすればよいですか。</u> 関連情報

### Q.アップストリームの無線周波数(RF)信号はどのように測定するのですか。

A. 「ゼロスパン方式」を使用します。(この方法について詳しくは、『<u>Cisco uBR7200 シリーズ</u> <u>ルータとケーブル ヘッドエンドの接続</u>』を参照してください)。 次の手順に従ってください。

- 1. ケーブル ネットワークからのアップストリーム信号(すべてのケーブル モデムが接続され る結合器での信号)へ、スペクトラム アナライザを接続します。
- 2. ケーブル モデム終端システム(CMTS)の設定に一致する中心周波数でアップストリームが 表示されるように、アナライザを設定します。
- 3. スパンを 0 MHz に設定します。
- 4. 帯域幅およびビデオ チャネル帯域幅を 3 Mhz に設定し、拡張 ping を実行します。
- 5. スイープ値を 80 マイクロ秒(µs)に設定します。 [Sweep] ボタン、[Manual]、[80]、[Usec] を押します。
- 6. 信号の最高部分と最低部分の間のトリガー線を有効化します。これを行うには、[Trig] ボタ ンおよび [Video] ボタンを押し、ダイヤルを必要に応じて低くします。
- 7. RF 信号の上部が画面最上部の目盛りに入るように、振幅を調整し、それに応じてトリガー 線をリセットします。

# Q. MC-xxカードからのダウンストリームの電力信号を測定するにはどうすればよいのですか。

A.ケーブルラインカードからアップコンバータまでのダウンストリーム電力信号を測定する場合、1 millivolt(dBmV)を基準としたデシベル単位の電力は、使用しているラインカードのシリーズによって異なります。

- MCxx「B」カードの場合、出力は 32 dBmV +/- 2 dB です。
- MCxx「C」カードの場合、出力は 42 dBmV +/- 2dB です。

注:これは重要です。これは、すべてのアップコンバータが特定の電力に自動的に調整できる「 オートゲイン」機能を備えているわけではないため、パディングが必要であるためです。

次の手順に従ってください。

AVB

188

WA SB SC FC CORR

CENTER 44.80 MHz #RES BH 100 kHz

- 1. ライン カードからの電力出力を測定する際には、中心周波数を 44 MHz に、スパンを 10 MHz に設定してください。
- 2. 振幅のダイヤルをほぼ最大まで回し、dBmV 設定をおよそ -10dBmV にします。
- 3. チャネル電力オプションを使用して、中間周波数(IF)信号を測定します。
- 4. チャネル間隔およびチャネル帯域幅を6 MHz に設定します。 [Meas/User]、[Power Menu]、および [Setup] を押します。この後、チャネル間隔およびチャネル帯域幅を設定で

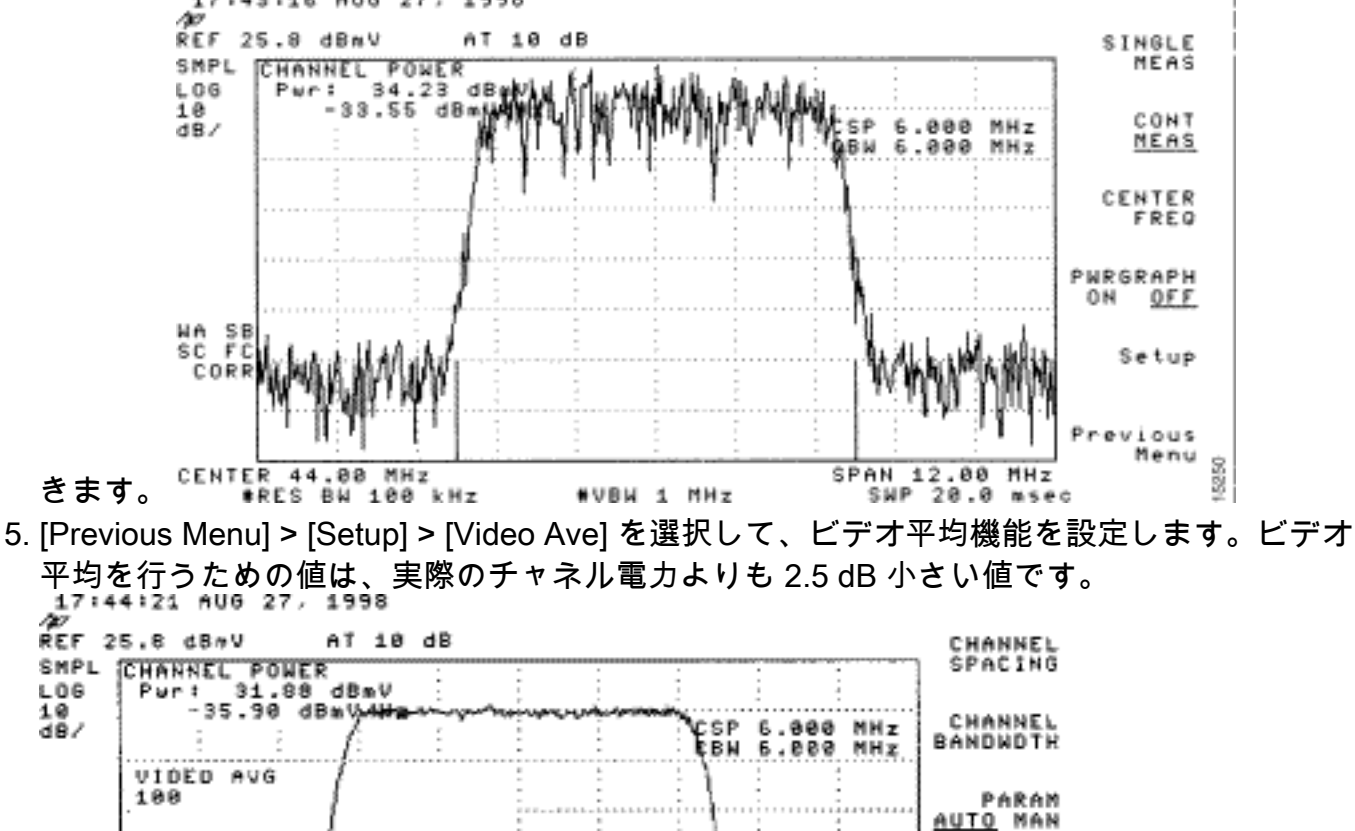

「詳細については、 『<u>Cisco uBR7200 シリーズ ルータとケーブル ヘッドエンドの接続』の「</u>スペクトル アナラ イザのチャネル電力オプションを使用した、ダウンストリーム RF 信号の測定」の章を参照 してください。『スペクトル アナライザを使用した、DOCSIS ダウンストリーム シグナル の出力測定値の取得』も参照してください。

SPAN 12.00 MHz SWP 20.0 M40

8500

VID ANG

2 POWER

revious Menu

707

#### Q.アップコンバータ出力からのダウンストリーム電力信号を測定するにはどうすれ ばよいのですか。

#VBW 1 MHz

A.この演習の目的は、アップコンバータからの変調デジタル直交振幅変調(QAM)信号の電力が、 1ミリボルト(dBmV)を参照する+50~ +58デシベルの範囲にあることを確認することです。 次の 手順に従ってください。

- 1. ケーブル カードのダウンストリーム出力をアップコンバータの入力コネクタに接続します 。
- 2. スペクトル アナライザをアップコンバータの無線周波数(RF)出力に接続します。
- 3. アップコンバータの出力を +50 ~ +58 dBmV の間に設定します。
- 4. スパン 20 MHz のケーブル モデム終端システム(CMTS)の設定と一致するように、スペク トル アナライザの中心周波数を設定します。
- 5. チャネル間隔およびチャネル帯域幅を 6 MHz に設定します。RF 信号に過負荷または「レー ザー クリッピング」が発生する場合、減衰を追加する必要があります。その場合、次のよ うに、RF 信号の側部において線が傾斜することがわかります。

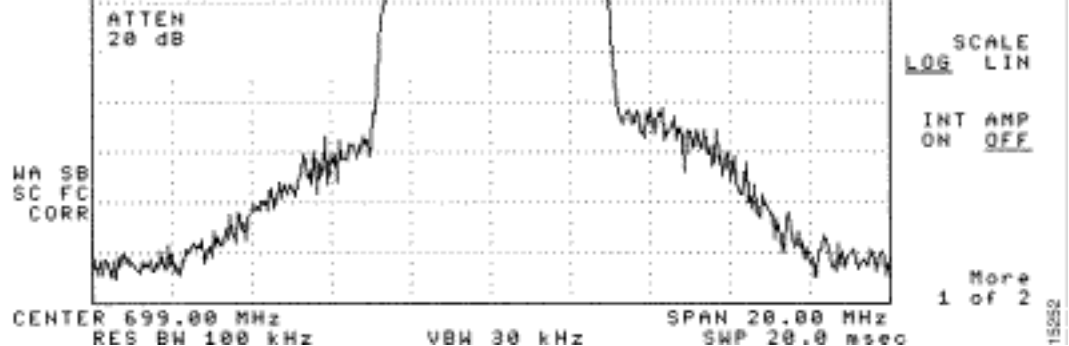

- 6. 減衰量を追加するには、「Amplitude」ボタン、「Manual」ボタン、次に 10 などの値、「 MHz」ボタンの順に押します。
- スペクトラム アナライザの設定を変更して、デジタル チャネル電力を表示します。
   [Previous menu]、[Setup]、[Channel Power] の順に押します。ここで、値が +50 ~ 58 dBmV の範囲外にある場合に、アップコンバータからの電力が大きすぎるかどうかを確認で きます。
- 8. 必要な範囲外に値がある場合、アップコンバータの電力設定を調整します。 GI のアップコンバータでこれを行うには、モードを選択する下矢印キーを押します。垂直バーのあるモードへ移動します。右矢印キーを押して、バーを点滅させます。dB を追加するには、上矢印キーを3秒間押したままにします。dB を減らすには、下矢印キーを3秒間押したままにします。

アップコンバータの調整後、スペクトル アナライザに +50 ~ +58 dBmV の値が示される必要が あります。 次の例では、57.06 dBmV が示されています。

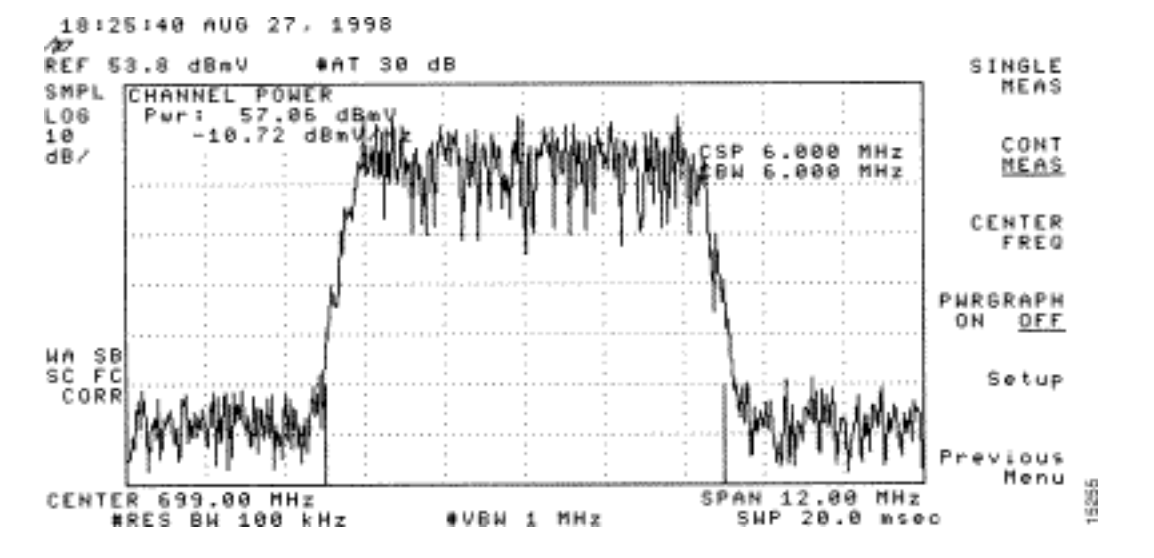

『<u>Cisco uBR7200 シリーズ ルータとケーブル ヘッドエンドの接続</u>』も参照してください。

Q. GIアップコンバータでは、特定のNational Television Systems Committee(NTSC)チャネルの中心周波数よりも低い1.75 MHzに周波数を設定する 必要があるのはなぜですか。

A. GI C6Uは、長年にわたり標準的なビデオキャリア(ブルーシグナル)周波数をオフに設定され ています。これが設定されている理由は、チャネル内のビデオ キャリアの振幅が高かったためで す。(紫色信号で表される)データ チャネルでは、そのチャネルを表す中心周波数を使用するの が標準です。データ信号は 6 MHz チャネル全体においてよりフラットであるからです。中心周波 数とビデオ キャリアの間の差は、1.75 MHz です。

次の図に、スペクトル アナライザから見たビデオ信号とデータ信号の両方を示します。

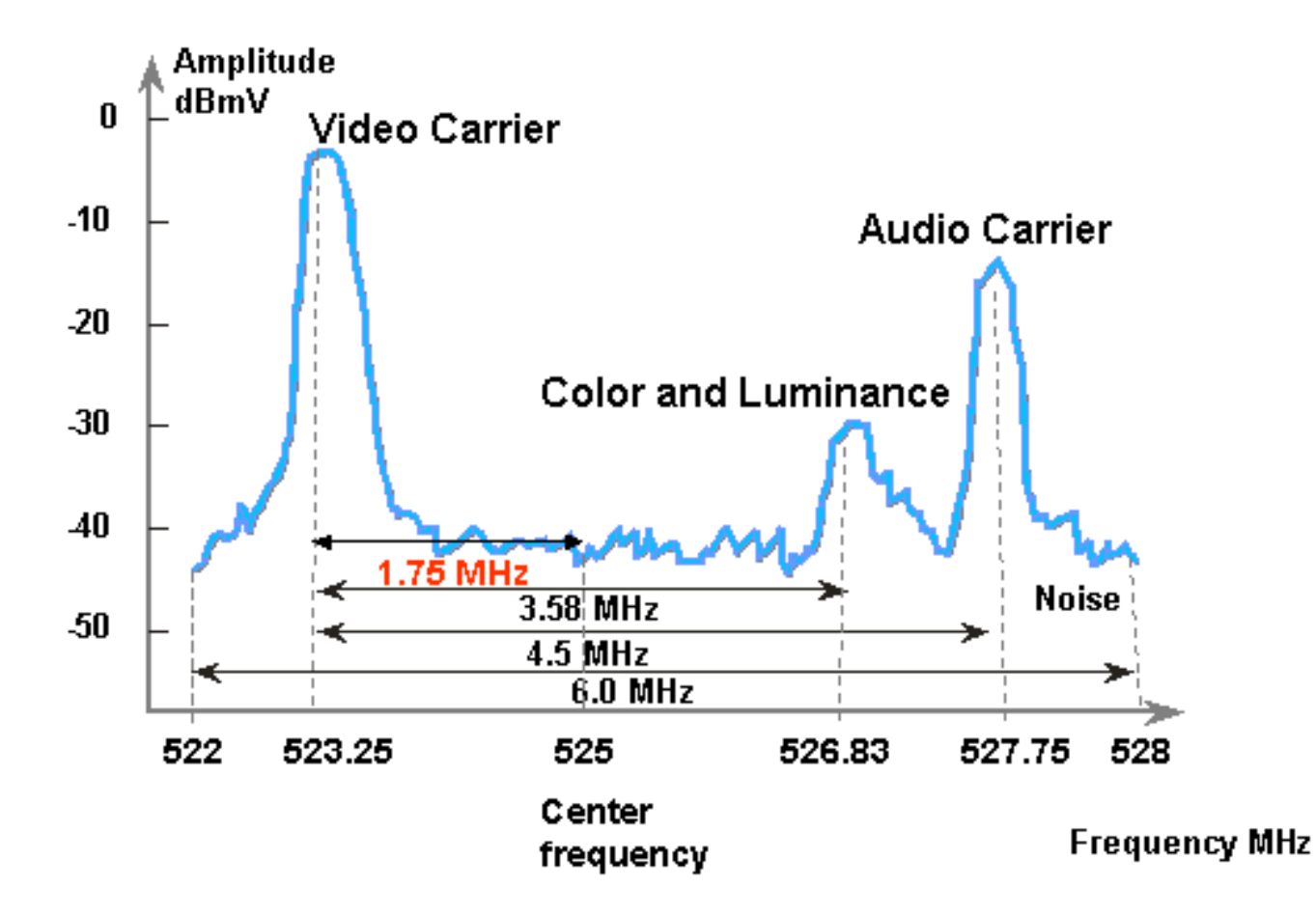

#### Q.「unity gain」とは何ですか。

A. Unityゲインは、カスケード接続されたすべての増幅器が電力(デシベルは1ミリボルト [dBmV]に参照)の入出力とバランスをとっている概念です。ユニティゲインを実現するには、 RFセクションまたはノードの出力を、RFプラントに最適なノイズと歪みの性能を与える出力レ ベルに調整する必要があります。通常、ノードに続くすべてのアンプの出力は同じレベルに設定 されます各アンプの共通リファレンスポイント間の係数は1になります。フォワード側の装置の場 合、単位利得点は増幅器の出力です。

#### Q.ミニスロットサイズとチャネル幅の相関関係は何ですか。

A.<mark>ミニスロット</mark>サイズとチャネル幅は一定の関係にありますが、密接に結合されていません。よ く知られているとおり、ミニスロットのサイズはティック単位であり、各チックは 6.25 マイクロ 秒(μs)と定義されています。 チャネル幅は、シンボル速度の単なる言い換えです。

これらは、変調フォーマット(四位相偏移変調 [QPSK] または 16 直交振幅変調 [QAM])が固定 されている場合には、関連があります。シンボル速度が高くなるほど、選択されたミニスロット サイズ内により多くのシンボルが保持されます。たとえば、QPSK の場合、1280 ksym レートで は 64 のシンボルを、2560 ksym レートでは 128 のシンボルを 8 チックのミニスロット内に保持 できます。このため、ミニスロットのサイズは、シンボル数またはバイト数によって表すことも できます。ただし、シンボル レートの変更後に特定のミニスロット サイズが有効でない場合、シ ンボル レートを変更しても、ミニスロット サイズは変更されない場合があります。ミニスロット サイズは、Data-over-Cable Service Interface Specifications (DOCSIS; データオーバーケーブル サービスインターフェイス仕様) (32シンボル)およびBroadcomケーブルモデム終端システム (CMTS)PHYチップ(BCM3137) (256シンボル)によって下限されます。可能なミニスロットサイ ズは次です。

|      |         | QPSK    |      |     |     |     | 16-QAM  |      |     |     |     |          |  |
|------|---------|---------|------|-----|-----|-----|---------|------|-----|-----|-----|----------|--|
|      |         | 2560    | 1280 | 640 | 320 | 160 | 2560    | 1280 | 640 | 320 | 160 | (ksym/s) |  |
| (us) | (ticks) | (bytes) |      |     |     |     | (bytes) |      |     |     |     |          |  |
|      |         |         |      |     |     |     |         |      |     |     |     |          |  |
| 12.5 | 2       | 8       | -    | -   | -   | -   | 16      | -    | -   | -   | -   |          |  |
| 25   | 4       | 16      | 8    | -   | -   | -   | 32      | 16   | -   | -   | -   |          |  |
| 50   | 8       | 32      | 16   | 8   | -   | -   | 64      | 32   | 16  | -   | -   |          |  |
| 100  | 16      | 64      | 32   | 16  | 8   | -   | 128     | 64   | 32  | 16  | -   |          |  |
| 200  | 32      | -       | 64   | 32  | 16  | 8   | -       | 128  | 64  | 32  | 1   |          |  |
| 400  | 64      | -       | -    | 64  | 32  | 16  | -       | -    | 128 | 64  | 32  |          |  |
| 800  | 128     | -       | -    | -   | 64  | 32  | _       | -    | -   | 128 | 64  |          |  |

CMTS に QPSK を使用して、1280 ksym レートおよび 8 チックのミニスロット サイズを使用し ている場合、シンボル レートを 640 ksym に変更してもミニスロット サイズは引き続き有効です 。ただし、シンボル レートを 320 ksym に変更する場合、ミニスロット サイズは無効になります 。この場合、その変更に応じて CMTS によりミニスロット サイズが変更されます。

#### Q. show cable modemの状態は何を意味しますか。

A.このリストには、ケーブルモデムの可能なすべての状態とそれぞれの意味が記載されています 。

#### • offline - モデムがオフラインであると考えられます

- init(r1):モデムが初期レンジングを送信しました
- init(r2):モデムはレンジング中です
- init(rc) レンジングが完了しました
- init(d) Dynamic Host Configuration Protocol (DHCP) 要求を受信しました
- init(i) DHCP 応答を受信しましたIP アドレスが割り当てられました
- init(o) オプション ファイル転送を開始しました
- init(t) TOD 交換を開始しました
- online モデムが登録され、データに対して有効になりました
- online(d) モデムが登録されましたが、このケーブル モデム(CM)のネットワーク アクセ スは無効になっています
- online(pk) モデムは登録されています。ベースライン プライバシー インターフェイス (BPI)は有効にされ、キー暗号化キー(KEK)が割り当てられました
- online(pt) モデムが登録され、BPI が有効になり、トラフィック暗号キー(TEK)が割り当 てられました

- reject(m) モデムが登録を試行しましたが、MIC が不適切なために拒否されました
- reject(c) モデムが登録を試行しましたサービス クラス(CoS)が不適切なために登録が拒 否されました
- KEK モデム キーの割り当てが拒否されました
- reject(pt) TEK モデム キーの割り当てが拒否されました。

ケーブル モデムがオンラインでない場合、『<u>uBR ケーブル モデムがオンラインにならない場合</u> <u>のトラブルシューティング:</u>』を参照してください。

#### Q.\*と何!\*および!は何を意味しますか。

A. show cable flap-listとshow cable modemは、Cisco uBR7200が特定のモデムに対して不安定な リターンパスを検出し、電力調整で補正したタイミングを示すことができます。

アスタリスク(\*)は、電力調整が行われたときにモデムの power adjustment フィールドに表示 されます。

感嘆符(! )は、ケーブル モデムの電力レベルが最大に達したことを示します。シスコのケーブ ル モデムでは、61 decibels referenced to 1 millivolt(dBmV)に相当します。

#### Q.ケーブルフラップリストをデコードするにはどうすればよいのですか。

A.次には、Cisco cable modem termination system(CMTS)で**show cable flap-listの出力をデコード** する方法を簡単に説明したものです。

フラップリストは「イベント検出」にすぎず、イベントのカウントを引き起こす可能性がある3つ の状況があることに注意してください。次の状況があります。

- •<u>再挿入</u>
- <u>ヒット数/ミス数</u>
- <u>電力調整</u>

#### 再挿入

まず最初に、モデムで登録に関する問題が発生し、短い間隔で何度も再登録が行われると、挿入時にフラップが見られることがあります。P-Adj カラムの値が低くなることがあります。ケーブルモデムによる2回の初期メンテナンスの再登録の間の時間が180秒よりも短いときに、「挿入」をともなう「フラップ」が発生します。したがって、これはフラップ検出でカウントされます。この180秒というデフォルト値は、必要に応じて変更できます。

router(config)# cable flap-list insertion-time ?
 <60-86400> Insertion time interval in seconds

#### ヒット数/ミス数

次に、「ミス」の後に「ヒット」が続いた場合に、フラップ検出によってフラップがカウントさ れます。 イベントの検出は、「Flap」カラムにのみカウントされます。これらのポールは、30 秒ごとに送出される hello パケットです。「ミス」の後に「ミス」が続くと、16 秒ごとにポール が送られ、積極的な応答の取得が試みられます。16 秒経過するまでに「ヒット」が得られると、 フラップが発生しますが、16 回のポールの間に「ヒット」が得られない場合は、モデムがオフラ インになり、初期メンテナンスがもう一度最初から開始されます。モデムがオンラインに戻った 場合、ケーブル モデムがそれ自体を再度アクティブ状態にしたため、「挿入」が発生します。6 回連続してミスが起きると、フラップのカウントが増分されます。このデフォルト値は、必要に 応じて変更できます。

router(config)# cable flap miss-threshold ?
<1-12> missing consecutive polling messages

#### 電力調整

最後に、電力調整のアクティビティが発生すると、フラップ検出はリストに「フラップ」を表示 します。イベントの検出は、P-Adj 列と Flap 列でカウントされます。ステーションのメンテナン スポーリングによって、一定の間隔で、ケーブルモデムの送信の電力、周波数およびタイミング が調整されます。電力調整が2デシベル(dB)を超えると、フラップと P-Adj のカウンタが増分 されます。これは、アップストリーム プラントに問題があることを示唆しています。必要であれ ば、しきい値のデフォルトの2dB は変更できます。

outer(config)# cable flap power-adjust threshold ?
 <1-10> Power adjust threshold in dB

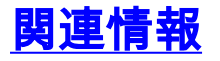

- <u>スペクトル アナライザを使用した、DOCSIS ダウンストリーム シグナルの出力測定値の取得</u>
- ・<u>テクニカルサポート Cisco Systems</u>